# Q 加工のナンバリングをリセットしたい

# A1 [情報削除]でルートを選択します

## A2 [系統番号の一覧]から、系統を選択して削除します

▼A1 [情報削除]でルートを選択します

| 4 | [加工]タブー[配管加工]パネルー[情報削除]をクリックします。 |             |         |       |      |               |             |                                       |  |
|---|----------------------------------|-------------|---------|-------|------|---------------|-------------|---------------------------------------|--|
|   | ೨ ሐ-ム                            | 図形          | 配管 ダクト  | 電気    | 機器器具 | スリーブ・インサート    | 建築 ツー       | -ル 加工                                 |  |
|   | 4                                | 4           | KA-1    | 一一覧   | - 12 |               |             | SA-1                                  |  |
|   | パッキン                             | 定尺の編集       | +570577 | 🚝 番号調 | 2入 🔤 | J<br>≣∔ ⊐=∞k⊠ | 定尺の編集       | ————————————————————————————————————— |  |
|   | 1052                             | AE/ COMMISE | 121022  | 🕍 情報崩 |      | an 11/164     | AE/ COMMENT | 521022                                |  |
|   |                                  |             | 配管      | 加工    |      |               |             |                                       |  |

2 配管には複数のナンバリング項目を設定できるため、削除するナンバリングの種類を指定すると、ルート上に選択した種類の番号が表示されます。情報を削除するルートを選択します。

| <ul> <li>● 加工集計・2二ット図</li> <li>● グループ</li> <li>● 単品</li> <li>内容</li> <li>内容</li> </ul> |  |
|----------------------------------------------------------------------------------------|--|
| ○ 5/1-7<br>● 単品<br>内容<br>削除するルートを選択します                                                 |  |
| 内容                                                                                     |  |
| 削除するルートを選択します                                                                          |  |
| 削除するルートを選択します                                                                          |  |
| 削除するルートを選択します                                                                          |  |
| 削除するルートを選択します                                                                          |  |
|                                                                                        |  |
|                                                                                        |  |
|                                                                                        |  |
|                                                                                        |  |
|                                                                                        |  |
|                                                                                        |  |
|                                                                                        |  |
|                                                                                        |  |
|                                                                                        |  |
|                                                                                        |  |

### ●補足説明

角ダクトの場合は[角ダクト加工]パネル、スパイラルダクトやフレキシブルダクトの場合は[スパイラルダクト加工]パネルにあるコマンドを起動して操作を行います。

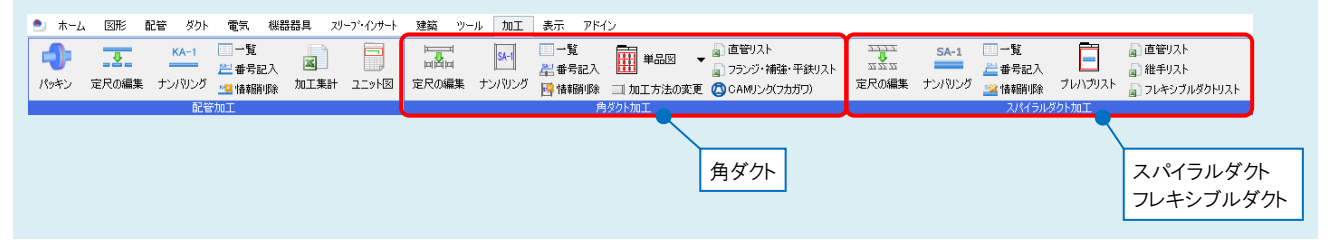

▼A2 [系統番号の一覧]から、系統を選択して削除します

[加工]タブ-[配管加工]パネル-[一覧]をクリックします。

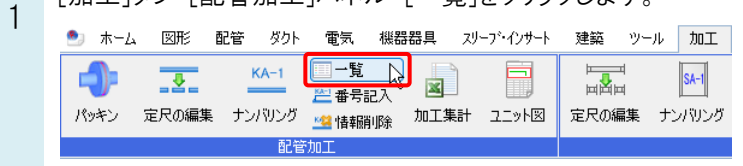

#### 削除する系統名を選択し、[削除]をクリックします。 2 「けい」をクリックすると選択した系統が一覧から削除

[はい]をクリックすると選択した系統が一覧から削除されますので、[OK]をクリックします。

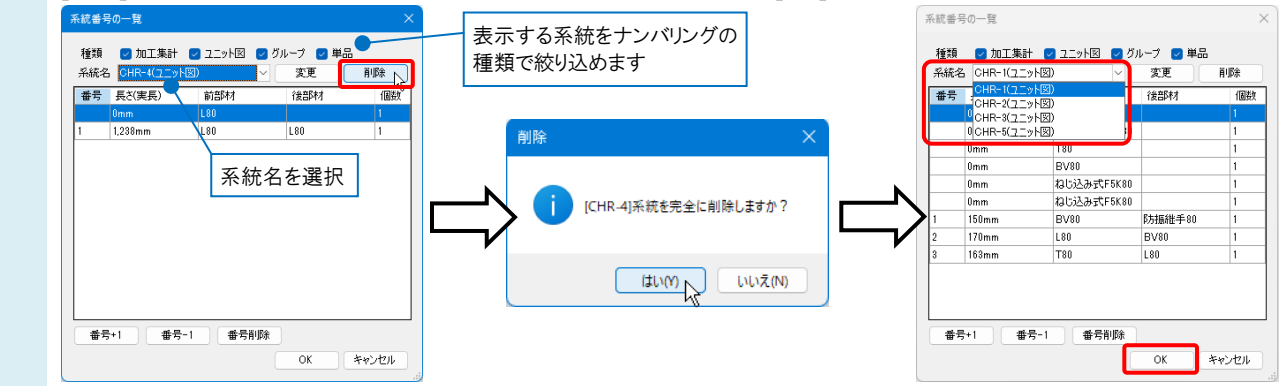

### ●補足説明

[加工]タブ-[配管加工]パネル-[ナンバリング]をクリックすると、削除後の内容を確認できます。

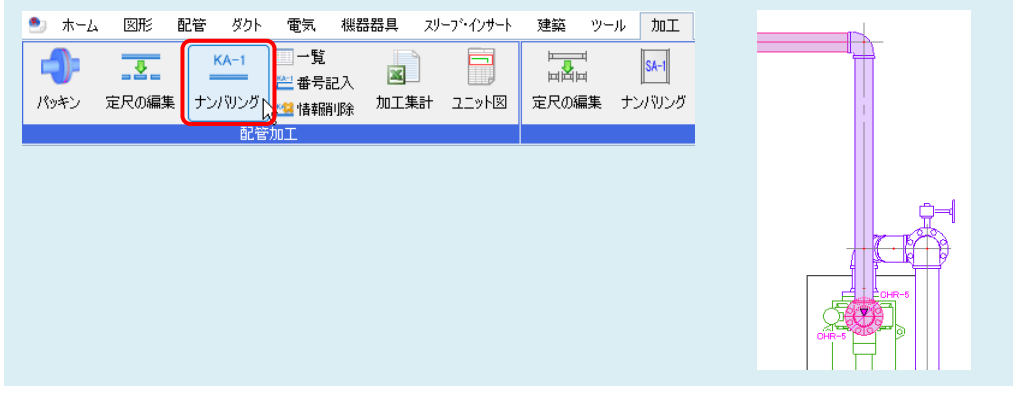

### ●補足説明

管路一本の情報を削除する場合は、「系統名」を選択し、番号を選択します。 [番号削除]をクリックし、[OK]をクリックします。

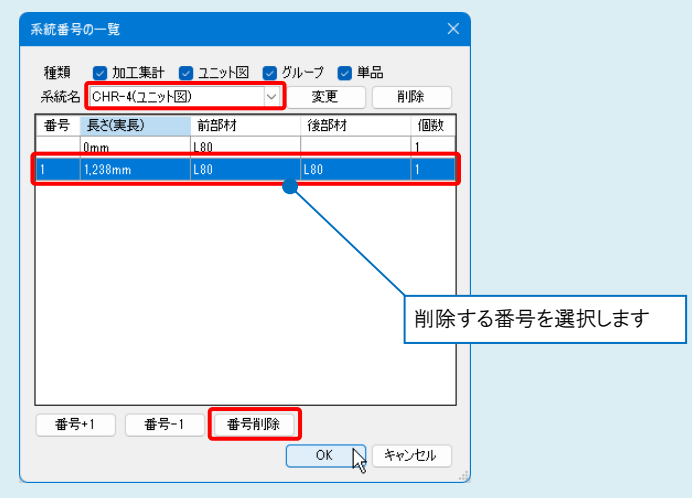